(A Government of West Bengal Initative Under the Directorate of Youth Services)

Village- Paschim Sridharpur, Post - Gurudaspur, P.S. - Dholahat, Dist-24Pgs/ DFAS-

**S2** 

Block-Patharpratima, Pin-743349, Contact No. 9733600064

### LESSON -1

1. Create a database file with your name with the following structure.

| FIELD NAME | <u>TYPE</u> | <u>WIDTH</u> | <u>DECIMAL</u> |
|------------|-------------|--------------|----------------|
| EMPNO      | Character   | 4            |                |
| NAME       | Character   | 10           |                |
| DEPT       | Character   | 4            |                |
| DESIG      | Character   | 4            |                |
| BASIC      | Numeric     | 8            | 2              |

2. Add the following records to the above created file.

| <u>EMPNO</u> | NAME    | DEPT | DESIG | BASIC |
|--------------|---------|------|-------|-------|
| A001         | BHASKER | ACCT | MGR   | 6000  |
| A002         | SUMIT   | MKTG | EXEC  | 4500  |
| A003         | ASHOK   | PERS | ASST  | 4000  |
| A004         | ANAND   | TECH | MGR   | 5000  |
|              |         |      |       |       |

- 3. a) Display all the records with LIST & BROWSE COMMAND.
  - b) Display all the records with DISPLAY command.
  - c) Display all the records except the record nos.
- 4. a) Add the given record to the above created file with APPEND command.

| EMPNO | NAME   | DEPT | DESIG | BASIC |
|-------|--------|------|-------|-------|
| A005  | ANIL   | TECH | MGR   | 4500  |
| A006  | SANJAY | PERS | EXEC  | 5000  |

- b) Display all records with NAME and DEPT fields.
- 5. Display only the 4th record.
- 6. Close the above created .DBF file and erase the database file.

(A Government of West Bengal Initative Under the Directorate of Youth Services)

Village- Paschim Sridharpur, Post - Gurudaspur, P.S. - Dholahat, Dist-24Pgs/ DFAS-

Block-Patharpratima, Pin-743349, Contact No. 9733600064

**S2** 

### LESSON - 2

1. Create a Database file with your name with the following Structure.

| <u>FIELD</u> | <u>TYPE</u> | <u>WIDTH</u> |
|--------------|-------------|--------------|
| ROLLNO       | Character   | 3            |
| NAME         | Character   | 10           |
| PHY          | Numeric     | 3            |
| CHEM         | Numeric     | 3            |
| MATH         | Numeric     | 3            |

2. Add the following records to the above created file.

| ROLLNO | NAME    | <u>PHY</u> | <u>CHEM</u> | MATH |
|--------|---------|------------|-------------|------|
| 1      | AMIT    | 56         | 50          | 50   |
| 2      | ASHIM   | 85         | 75          | 98   |
| 3      | RITA    | 60         | 67          | 59   |
| 4      | REEMA   | 45         | 50          | 56   |
| 5      | BIPLAB  | 67         | 58          | 62   |
| 6      | JOYEETA | 58         | 80          | 74   |

3. MODIFY the above structure and insert the following New fields:-

| <u>FIELD</u> | <u>TYPE</u> <u>WIDTH</u> | DECIMAL |
|--------------|--------------------------|---------|
| TOTAL        | Numeric 3                | 0       |
| AVERAGE      | Numeric 6                | 2       |

- 4. Calculate the value of TOTAL & AVERAGE fields with related command.
- 5. a) Display only NAME of those students who are getting more than 60 in PHY.
  - b) Display the records who are getting more than 60 in MATH and more than 180 in TOTAL.
  - c) Display the records of those persons whose name is not AMIT.
- 6. Change of RITA'S MATH Marks with 75 (using EDIT Command).
- 7. Change the NAME with SAMAR whose Record No. 1 and 5.
- 8. Edit the records of above database with EDIT command to change the content of NAME field, to ADITYA whose ROLLNO is 2.
- 9. a) Delete the 2nd and 5th record.
  - b) List only the deleted records.
  - c) Recall only Record No. 5
  - d) Permanent Delete the Record No. 2
- 10. Close the above database file and erase the database file.

(A Government of West Bengal Initative Under the Directorate of Youth Services)

Village- Paschim Sridharpur, Post - Gurudaspur, P.S. - Dholahat, Dist-24Pgs/ DFAS-

Block-Patharpratima, Pin-743349, Contact No. 9733600064

**S2** 

### LESSON – 3

1. Create a database file with your name with the following structure.

| FIELD NAME | <u>TYPE</u> | <u>WIDTH</u> | DECIMAL |
|------------|-------------|--------------|---------|
| EMPNO      | Character   | 4            |         |
| NAME       | Character   | 10           |         |
| DOB        | Date        | 8            |         |
| DEPT       | Character   | 4            |         |
| DESIG      | Character   | 4            |         |
| BASIC      | Numeric     | 8            | 2       |

2. Add the following records to the above created file.

| <u>EMPNO</u> | NAME  | DOB      | <u>DEPT</u> | DESIG | BASIC |
|--------------|-------|----------|-------------|-------|-------|
| A001         | MITRA | 02/01/87 | АССТ        | MGR   | 6000  |
| A002         | SUMIT | 05/25/85 | MKTG        | EXEC  | 5500  |
| A003         | ASHOK | 10/02/75 | PERS        | ASST  | 4000  |
| A004         | ANAND | 07/15/78 | TECH        | MGR   | 5000  |
| A005         | REENA | 01/26/79 | TECH        | MGR   | 6200  |
|              |       |          |             |       |       |

- 3. a) Display all the records in which NAME begin with the character "A".
  - b) Display the records of those persons whose DESIG is MGR and DEPT is TECH.
  - c) List the records of only NAME field whose DEPT is ACCT and DEPT is PERS.
  - d) Display the NAME & DESIG of all employees except TECH Department
  - e) Display the records of those employees whose NAME does not begin with "A" and whose BASIC is between 5000 and 6000.
- 4. Display the Summation & Average Value of the BASIC field.
- 5. a) Change the Name SUMIT TO DIPAK whose EMPNO is A002 by a single command.b) Change the DOB as 07/25/82 whose name is ANAND.
  - c) Replace the data of BASIC field with 10000 of those persons whose DOB is greater than 05/25/80 by a single command
- 6. a) Change the DATE format to BRITISH type and view the records.
  - b) Change the DATE format to ITALIAN type and view the records.
  - c) Change the DATE format to AMERICAN type and view the records.

(A Government of West Bengal Initative Under the Directorate of Youth Services)

Village- Paschim Sridharpur, Post - Gurudaspur, P.S. - Dholahat, Dist-24Pgs/ DFAS-

**S2** 

Block-Patharpratima, Pin-743349, Contact No. 9733600064

### LESSON – 4

1. Create a database file with your name with the following Structure:-

| FIELD NAME | TYPE      | <u>WIDTH</u> | DECIMAL |
|------------|-----------|--------------|---------|
| EMPNO      | Character | 4            |         |
| NAME       | Character | 10           |         |
| DEPT       | Character | 4            |         |
| DESIG      | Character | 4            |         |
| BASIC      | Numeric   | 8            | 2       |

2. Add the following records to the above created file.

| NAME           | <u>DEPT</u>                                               | DESIG                                                         | BASIC                                                                                   |
|----------------|-----------------------------------------------------------|---------------------------------------------------------------|-----------------------------------------------------------------------------------------|
| MITRA          | TECH                                                      | MGR                                                           | 6000                                                                                    |
| SUMIT<br>ASHOK | MKTG<br>TECH                                              | EXEC<br>ASST                                                  | 4500<br>4000                                                                            |
| ANAND          | ACCT                                                      | MGR                                                           | 5000                                                                                    |
| REENA<br>ALOK  | ACCT                                                      | MGR<br>ASST                                                   | 6000<br>3500                                                                            |
|                | NAME<br>MITRA<br>SUMIT<br>ASHOK<br>ANAND<br>REENA<br>ALOK | NAMEDEPTMITRATECHSUMITMKTGASHOKTECHANANDACCTREENAPERSALOKACCT | NAMEDEPTDESIGMITRATECHMGRSUMITMKTGEXECASHOKTECHASSTANANDACCTMGRREENAPERSMGRALOKACCTASST |

- 3. a) Index the above database on DEPT field in ascending order
  - b) Display the records.
  - c) Index on NAME in Descending Order, Display all records
  - d) Index on BASIC in Descending Order, Display all records.
- 4. a) Sort the above database in Ascending order based on NAME field and Display the records in sorted order.
  - b) Sort the above database in Descending order based on DESIG field and displays the records in sorted order.
- 5. Create a Report using <u>Report Wizard</u> with following options:-(ANY STYLE)

| FIELDS       | SORT ON | DATA GROUP | <u>SUMMARY</u>      |
|--------------|---------|------------|---------------------|
| NAME<br>DEPT | NAME    | ON DEPT    | ON BASIC<br>SUM,AVG |
| DESIG        |         |            |                     |
| BASIC        |         |            |                     |

- 6. Display the records in Report Format whose BASIC is >5000
- 7. Display the records in Report Format whose Designation is MGR.

(A Government of West Bengal Initative Under the Directorate of Youth Services)

Village- Paschim Sridharpur, Post - Gurudaspur, P.S. - Dholahat, Dist-24Pgs/ DFAS-**S2** 

DECIMAL

Block-Patharpratima, Pin-743349, Contact No. 9733600064

#### LESSON - 5

1. Create a database file with your name with the following structure.

| FIELD NAME | TYPE      | <u>WIDTH</u> |
|------------|-----------|--------------|
| EMPNO      | Character | 4            |
| NAME       | Character | 10           |
| ADDRESS    | Character | 25           |
| CITY       | Character | 12           |
| PIN        | Character | 6            |

2. Add the following records to the above created file.

| <u>EMPNO</u> | NAME  | ADDRESS              | <u>CITY</u> | <u>PIN</u> |
|--------------|-------|----------------------|-------------|------------|
| A001         | MITRA | 12, A.J.C. BOSE RD.  | KOLKATA     | 700014     |
| A002         | SUMIT | 32/A, JHILL RD.      | HOWRAH      | 711132     |
| A003         | ASHOK | 10/A/B D.P.P RD      | KOLKATA     | 700047     |
| A004         | ANAND | BL-4, FL-16,SELIMPUR | KOLKATA     | 700091     |
| A005         | SUMIT | 240, M.B RD.         | HOWRAH      | 711156     |

3. Create a LABEL as given below using Label Wizard against the above database file. (SORT ON NAME, COLUMN = 2)

| EMPNO   | : |  |
|---------|---|--|
| NAME    | : |  |
| ADDRESS | : |  |
| CITY    | : |  |
|         |   |  |

- View the Label file. 4.
- 5. View the Label file whose names are SUMIT
- 6. View the Label file whose CITY is KOLKATA

(A Government of West Bengal Initative Under the Directorate of Youth Services)

Village- Paschim Sridharpur, Post - Gurudaspur, P.S. - Dholahat, Dist-24Pgs/ DFAS-

**S2** 

Block-Patharpratima, Pin-743349, Contact No. 9733600064

### LESSON – 6

1. Create a databse of the following structure :-

| <b>Fields</b> | Тур           | e       | Width | Decimal |
|---------------|---------------|---------|-------|---------|
| Prodld        | Cha           | aracter | 2     |         |
| ProdName      | Cha           | aracter | 10    |         |
| Uom           | Cha           | aracter | 3     |         |
| Rate          | Nur           | neric   | 5     | 0       |
| Qty           | Nur           | neric   | 3     | 0       |
| Value         | Nur           | neric   | 9     | 2       |
| Add the follo | owing records | 5: -    |       |         |
| Prodld        | ProdName      | Uom     | Rate  | Qty     |
| 1             | Television    | Pcs     | 4500  | 10      |
| 2             | Fan           | Pcs     | 650   | 15      |
| 3             | Vcd           | Box     | 15    | 50      |
| 4             | Heater        | Pcs     | 200   | 30      |

3. Calculate the Value of all Products.

2.

4. Create a form using Form Wizard with the following specifications: -<u>Fields</u> Form Style Button Type Sort on ProdId Embossed Text Buttons ProdId ProdName Uom Rate Qty Value

5. Save the form in your name.

| Run the form and add the following records: - |                 |     |             |            |  |
|-----------------------------------------------|-----------------|-----|-------------|------------|--|
| <b>Prodld</b>                                 | <u>ProdName</u> | Uom | <u>Rate</u> | <u>Qty</u> |  |
| 5                                             | Oven            | Pcs | 5000        | 10         |  |
| 6                                             | Tube            | Pcs | 40          | 100        |  |

- 6. Using the form delete the ProdId = 2 & Exit from FORM.
- 7. Recalculate all Values.

(A Government of West Bengal Initative Under the Directorate of Youth Services)

Village- Paschim Sridharpur, Post - Gurudaspur, P.S. - Dholahat, Dist-24Pgs/ DFAS-

**S2** 

Block-Patharpratima, Pin-743349, Contact No. 9733600064

#### LESSON – 7

1. Create a database file using following fields :-

| <u>Field name</u> | Туре      | <u>Width</u> | <u>Decimal</u> |
|-------------------|-----------|--------------|----------------|
| NAME              | Character | 20           |                |
| DEPT              | Character | 4            |                |
| DESIG             | Character | 4            |                |
| BASIC             | Numeric   | 8            | 2              |
| DA                | Numeric   | 8            | 2              |
| HRA               | Numeric   | 8            | 2              |
| GROSS             | Numeric   | 8            | 2              |
| PF                | Numeric   | 8            | 2              |
| ESI               | Numeric   | 8            | 2              |
| NET_SALARY        | Numeric   | 8            | 2              |

### 2. Now, Input the following data :-

| <u>NAME</u> | <u>DEPT</u> | DESIG | BASIC |
|-------------|-------------|-------|-------|
| SUMIT ROY   | МКТС        | EXEC  | 4500  |
| AMIT DEY    | TECH        | MGR   | 5000  |
| BIBHAS PAL  | PERS        | ASST  | 3200  |
| PRADIP SEN  | ACCT        | EXEC  | 4000  |
| DIPAK DAS   | MKTG        | MGR   | 4500  |
| RAJIB DUTTA | PERS        | MGR   | 5200  |
| ARUP DEY    | TECH        | ASST  | 3000  |
|             |             |       |       |

### 3. Calculate the followings with the given formula :-

| DA         | = | 50 % of BASIC        |
|------------|---|----------------------|
| HRA        | = | 10 % of BASIC        |
| GROSS      | = | BASIC + DA + HRA     |
| PF         | = | 12 % of BASIC        |
| ESI        | = | 1.75% of BASIC       |
| NET_SALARY | = | GROSS – ( PF + ESI ) |

(A Government of West Bengal Initative Under the Directorate of Youth Services)

Village- Paschim Sridharpur, Post - Gurudaspur, P.S. - Dholahat, Dist-24Pgs// **DFAS-S2** 

Block-Patharpratima, Pin-743349, Contact No. 9733600064

4. Create the following Pay Slip of each Employee using Report Wizard: -

Apply the following options on the Report Wizard: -

- 1. Style Executive.
- 2. Rows (Field list).
- 3. Index should be on Name field.
- **Display Report for all Employees.** 5.
- 6. Modify the Report in the given format mentioned below:-

|                     | ABC LIMITED<br>Kolkata |            |
|---------------------|------------------------|------------|
|                     |                        | 13/06/2008 |
| Name                | :                      |            |
| Department          | :                      |            |
| Designation         | :                      |            |
| Basic Salary        | :                      |            |
| DA                  | :                      |            |
| HRA                 |                        |            |
| <b>Gross Salary</b> |                        |            |
| Less: PF            |                        |            |
| Less: ESI           | :                      |            |
| Net Pay             | :                      |            |

- 7. Display Report for all Employees.
- 8. Display the Pay slip in Report Format whose name is 'AMIT DEY'.